## ポップアップブロック設定方法

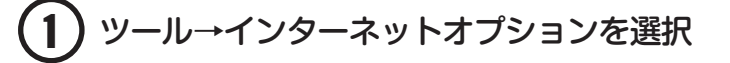

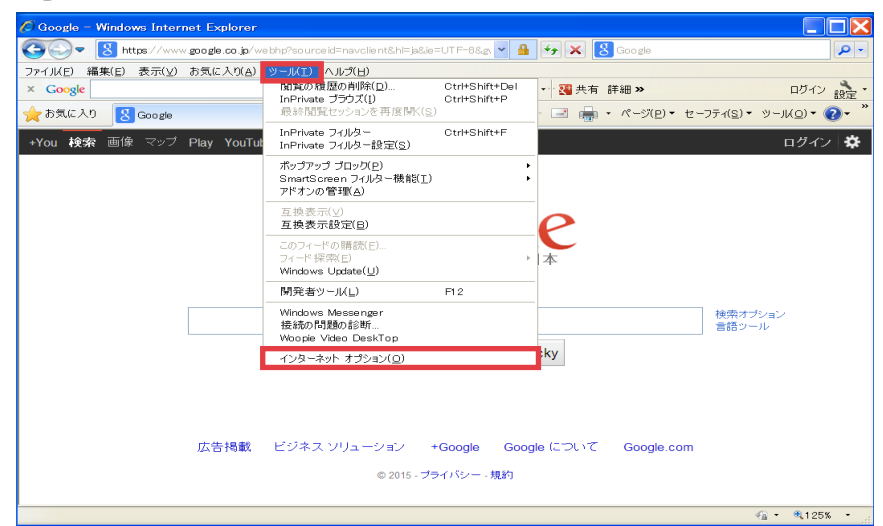

## 2 プライバシータグ→ポップアップブロックの設定をクリック

| বিস্তুদেশ্যা বৃষ্ট্যন্বস                                 |
|----------------------------------------------------------|
| 全般 セキュリティ プライバシー コンテンツ 接続 プログラム 詳細設定                     |
| 設定                                                       |
| ▲ インターネット ゾーンの設定を選択してください。                               |
| - [ - <b>中</b>                                           |
| コンパクトなプライバシー ポリシーのないサード パーティの Cookie<br>をブロックします。        |
| - 個人を特定できる情報を明示的な同意なしに保存するサード<br>パーティの Cookie をブロックします。  |
| - 個人を特定できる情報を暗黙的な同意なしに保存するファース<br>ト パーティの Cookie を制限します。 |
|                                                          |
| サイト( <u>S</u> ) インボート(I) 詳細設定( <u>Y</u> ) 既定( <u>D</u> ) |
| <del>ກ</del> ຶ່ງວີກາວ ວັບນາງ                             |
| ◎! ほとんどのポップアップ ウィンドウの表示を無効に 設定(E)<br>します。                |
| ✓ ポップアップ ブロックを有効にする(B)                                   |
| InPrivate                                                |
| √ □ InPrivate フィルターで使用するデータを収集しな(、(P)                    |
| ✓ InPrivate ブラウズを開始したら、ツール バーと拡張機<br>能を無効にする(工)          |
|                                                          |
| OK 「 ギャンセル 」 適用( <u>A</u> )                              |

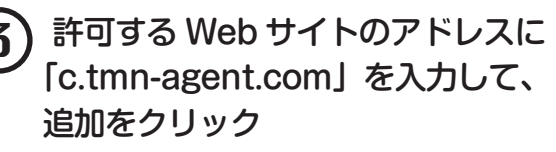

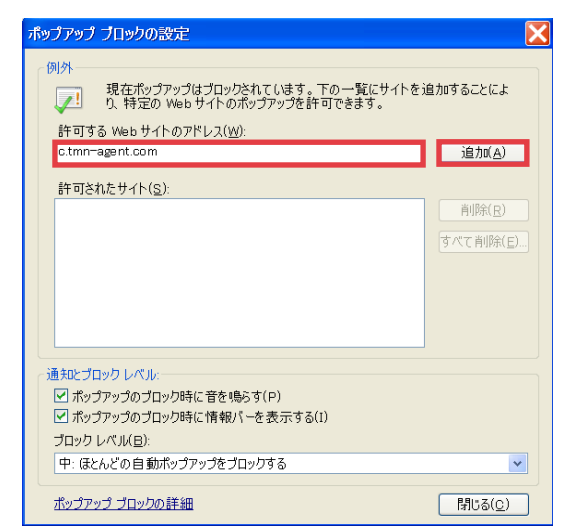

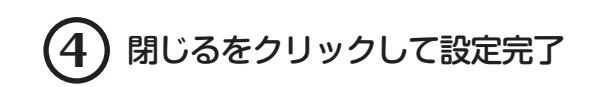

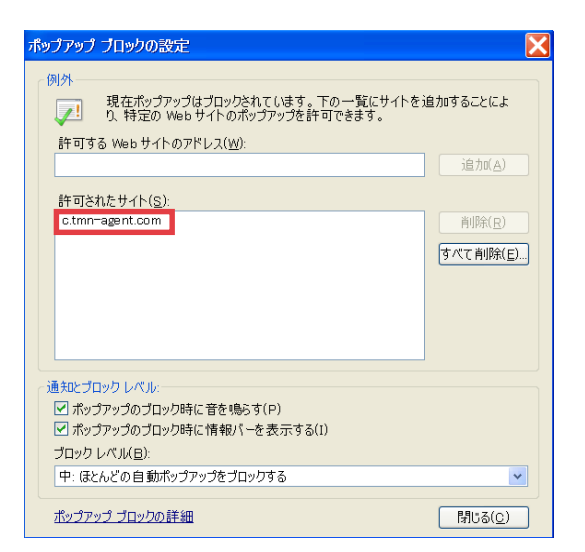